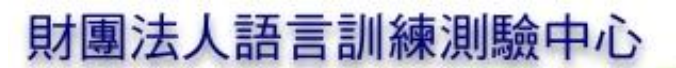

The Language Training & Testing Center

## •本語能力試験

報名流程

| ● 請先詳閱「 <u>報名須知」、「應試須知」。</u>                                                                                                    |
|----------------------------------------------------------------------------------------------------|
| $\downarrow$                                                                                                    |
| ②尚未加入會員者請先加入會員:點選右上方「▲」→「會員註冊」按鈕,閱讀並同意「會員註冊同意書」後,填入個人資料等並送出,送出前請務必詳細確認。<br>(本測驗網站自 2019 年起改採會員制,尚未加入會員者須先註冊成為網站會員方可繼續報名手續。)                                                                                         |
| おおします。<br>すGiclency Test<br>開於JLPT 報名專區 應試專區 成績相關 常見問題 聯絡我們<br>登入<br>登入<br>合<br>の<br>で<br>の<br>に<br>に<br>の<br>で<br>の<br>の<br>で<br>の<br>し<br>で<br>の<br>、<br>、<br>、<br>、<br>、<br>、<br>、<br>、<br>、<br>、<br>、<br>、<br>、 |
| 會員註冊<br>會員註冊<br>第:會員註冊                                                                                                    |
| 【會員註冊同意書】                                                                                                    |
| $\downarrow$                                                                                                    |
| 3 至電子信箱收取驗證信並開通會員帳號                                                                                                    |
| (未開通帳號將無法報名本測驗。若未收到驗證信,可至報名網站申請重寄。)                                                                                                    |
| $\downarrow$                                                                                                    |
| 4報名:點選上方「我要報名」·閱讀並同意「網路報名暨考生個資使用同意書」後·<br>選擇欲報考之級數及考區並確認個人資料是否正確。                                                                                                    |
| <b>回本語能力試験</b><br>JLPT Japanese-Language Proficiency Test<br>開於JLPT<br>構<br>開於JLPT<br>Apply<br>應試專區<br>成績相關 常見問題<br>聯絡我們<br>登入<br>登入                                                                                |
| 報名須知 報名方法 我要報名 報名查詢 資料下載                                                                                                    |
| $\downarrow$                                                                                                    |

6 依照「<u>JLPT 照片範例</u>」上傳符合規格之照片、選擇繳費身分、填寫是否需要特殊 協助及問卷。照片將由本中心審核,請密切注意審核通知。

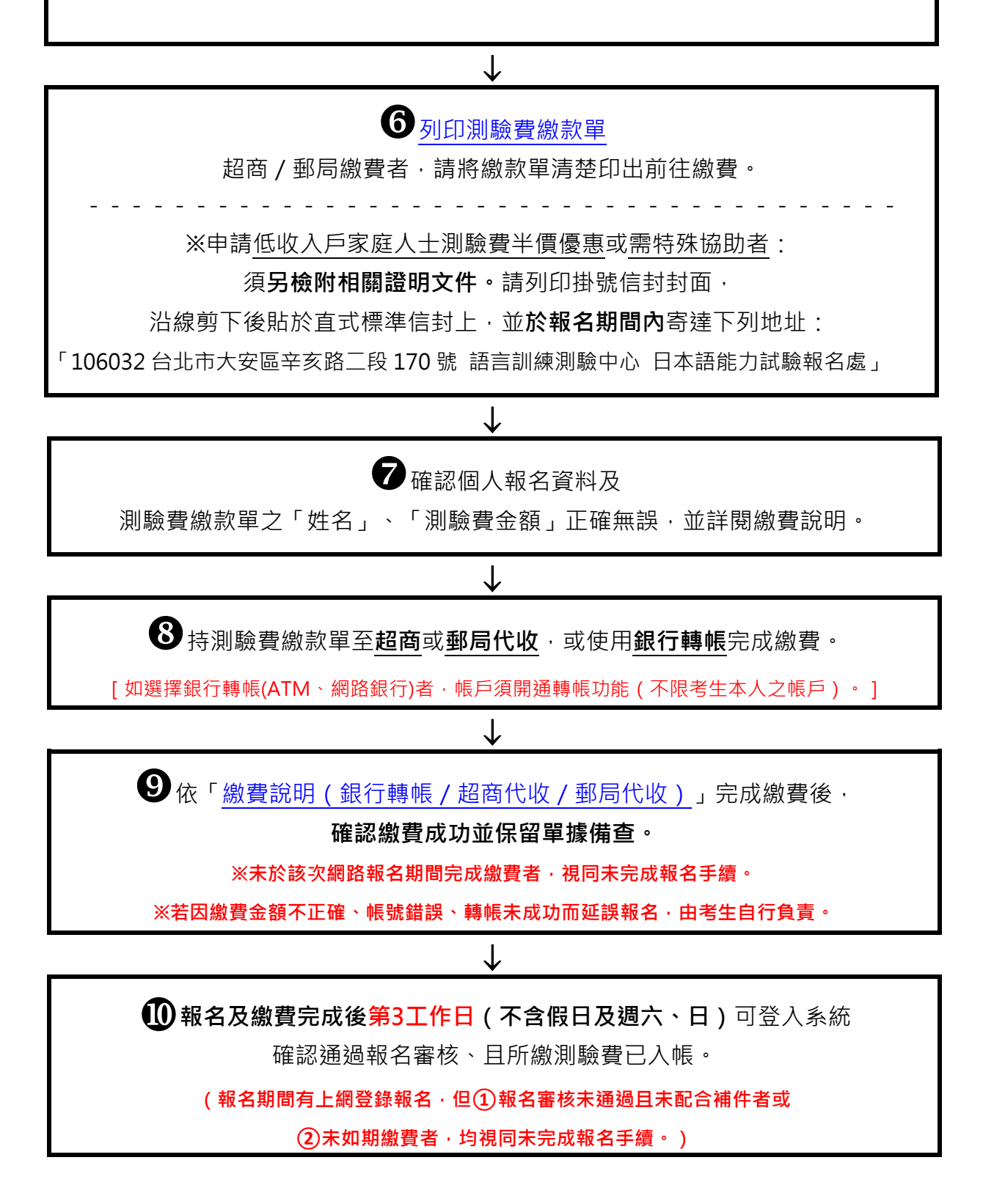